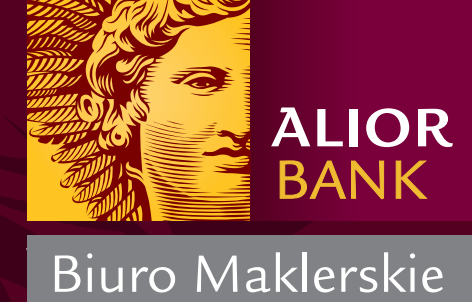

# Alior Trader Mobile

Podręcznik użytkownika System iOS

# 1. Spis Treści

| 1. | WSTE                | ξP3                                         |
|----|---------------------|---------------------------------------------|
| 2. | Instal              | acja Platformy Alior Trader Mobile          |
| 3. | Logov<br>3.1<br>3.2 | wanie do Platformy                          |
| 4. | Menu                | ı główne7                                   |
|    | 4.1                 | Obserwowane                                 |
|    | 4.2                 | Pozycje                                     |
|    | 4.3                 | Zlecenia                                    |
|    | 4.4                 | Rachunki                                    |
|    | 4.5                 | Informacje                                  |
|    | 4.6                 | Zdarzenia                                   |
| 5. | Wykr                | esy                                         |
| 6. | Rapo                | rty                                         |
| 7. | Hand                | el                                          |
|    | 7.1                 | Składanie zlecenia                          |
|    | 7.2                 | Modyfikacja i anulowanie aktywnego zlecenia |
|    | 7.3                 | Modyfikacja i zamknięcie pozycji            |

## 1. WSTĘP

Alior Trader Mobile to darmowa aplikacja, która umożliwia handel na globalnym rynku walutowym Forex. Aplikacja została przygotowana specjalnie dla systemu Android.

Alior Trader Mobile to:

- handel 43 parami walutowymi oraz CFD na towary, indeksy, akcje polskie i zagraniczne,
- wiele typów wykresów aktualizowanych w czasie rzeczywistym, wraz ze wskaźnikami analizy technicznej,
- dostęp do wszystkich rodzajów zleceń rynkowych: Market, Limit, Stop, OCO, Stop Loss i Take Profit,
- możliwość zarządzania otwartymi pozycjami,
- możliwość weryfikacji na bieżąco aktualnego stanu rachunku i pełnych informacji o poniesionych kosztach,
- kwotowania pochodzące od 18 największych banków inwestycyjnych na świecie
- szybki czas realizacji zleceń,

Aby skorzystać z aplikacji należy otworzyć wcześniej rachunek inwestycyjny Alior Trader lub rachunek demo Alior Trader.

## 2. Instalacja Platformy Alior Trader Mobile

Aplikację Alior Trader Mobile możesz bezpłatnie pobrać ze sklepu AppStore. (Aby zalogować się z do AppStore, wpisz hasło: appleid).

W smartfonach z systemem iOS, sklep AppStore dostępny jest z poziomu menu. Aby skorzystać z zasobów sklepu niezbędne jest aktywne połączenie z Internetem.

W przypadku nawiązania połączenia z Internetem przez aplikację mobilną Alior Trader, operator sieci komórkowej może naliczyć opłaty za transfer danych wg. własnego cennika. Aplikacja może być używana również z wykorzystaniem sieciWi-Fi.

| Alior Trader<br>Alior Bank S.A.                |
|------------------------------------------------|
| aL. 13:14 89% ■)<br>Elista Obserwacyjna Edycja |
| Symbol Bid Ask                                 |
| EUR/USD 1.35567 1.35572                        |
| COM.GOLD 1368.4 1368.9                         |
| COM.SILV                                       |
| COM.BRENT 110.90 110.96                        |
| EUR/PLN 4.18205 4.18175                        |
| USD/PLN 3.08460 3.08480                        |
| GBP/USD 1.60930 1.60940                        |
| GER30 8733.8 8734.8                            |
|                                                |

1. Wyszukiwanie aplikacji w sklepie App Store.

Po wpisaniu nazwy "Alior Trader" w wyszukiwarce zasobów App Store, w wynikach wyszukiwania pojawi się aplikacja mobilna Alior Trader. Po wybraniu aplikacji należy kliknąć w przycisk "Install".

| $\bigcirc$ alior trader | 1 Result 🔇              | $\bigcirc$ alior trader                 | 1 Result 🔕                   |
|-------------------------|-------------------------|-----------------------------------------|------------------------------|
| Alior Tra<br>Alior Ban  | ader<br>k S.A. INSTALL  | Alior T<br>Alior B                      | Trader<br>ank S.A.           |
| 13:14                   | 89% 🖚<br>Vacyjna Edycja | الله الله الله الله الله الله الله الله | :14 89% 🗩<br>rwacyjna Edycja |
| Symbol                  | Bid Ask                 | Symbol                                  | Bid Ask                      |
| EUR/USD 1.              | 35567 1.35572           | EUR/USD                                 | 1.35567 1.35572              |
| COM.GOLD 1              | 368.4 368.9             | COM.GOLD                                | 1368.4 1368.9                |
| COM.SILV                | e 🗰 🟭                   | COM.SILV                                | 🖼 🗰 🎫                        |
| COM.BRENT               | 10.90 110.96            | COM.BRENT                               | 110.90 110.96                |
| EUR/PLN 4.              | .18205 4.18175          | EUR/PLN                                 | 4.18205 4.18175              |
| USD/PLN 3.              | .08460 3.08480          | USD/PLN                                 | 3.08460 3.08480              |
| GBP/USD                 | .60930 1.60940          | GBP/USD                                 | 1.60930 1.60940              |
| GER30                   | 8733.8 8734.8           | GER30                                   | 8733.8 8734.8                |
| CBR100                  |                         | GBR100                                  | (r.8200)                     |
|                         |                         |                                         |                              |

- 2. Instalacja platformy mobilnej.
- 3. Instalacja przebiegła pomyślnie.

Proces instalacji powinien zająć kilka sekund (w zależności o szybkości połączenia internetowego). Gdy instalacja przebiegnie pomyślnie, pojawi się możliwość otwarcia aplikacji z poziomu sklepu AppStore. W tym celu należy kliknąć w przycisk "Open".

Ikona aplikacji Alior Trader pojawi się również na liście zainstalowanych programów w menu smartfona.

#### 3. Logowanie do Platformy

Alior Trader Mobile umożliwia mobilny dostęp zarówno do rachunku rzeczywistego jak i rachunku demo. Proces logowania przebiega analogicznie, jak w przypadku platformy Alior Trader przeznaczonej na komputery PC.

#### 3.1 Rachunek Rzeczywisty

| ALIOR BANK       | ALIOR BANK         |  |  |
|------------------|--------------------|--|--|
| Realny Demo      | Realny Demo        |  |  |
| Login            | 12345678           |  |  |
| Hasio            | ••••••             |  |  |
| Zapisz hasło Nie | Zapisz hasło Tak 🔹 |  |  |
| Zaloguj          | Zaloguj            |  |  |
|                  |                    |  |  |

4. Ekran logowania.

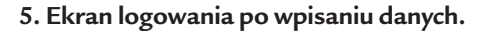

Aby zalogować się do rachunku rzeczywistego:

- kliknij w pole "Login" i wpisz numer Klienta (CIF),
- kliknij w pole "Hasło" i wpisz hasło, którym logujesz się do platformy przeznaczonej na komputery PC,
- kliknij w przycisk "Zapisz hasło", jeżeli chcesz, aby hasło zostało zapisane i podstawione automatycznie przy następnym logowaniu.

Ze względów bezpieczeństwa zalecamy, aby opcja "Zapisz hasło" była wyłączona. W przypadku zgubienia lub kradzieży smartfona dostęp do konta Alior Trader nie będzie możliwy dla osób trzecich.

- po wprowadzeniu hasła wybierz "Zaloguj", aby zalogować się do platformy mobilnej.

## 3.2 Rachunek Demo

Aby założyć rachunek demo wypełnij formularz: https://form.aliorbank.pl/fk\_trader/aliorSave.htm

Na podany w formularzu adres e-mail otrzymasz wiadomość z loginem i hasłem do rachunku demonstracyjnego.

| <b>ALIOR</b> BANK |      |  |  |  |
|-------------------|------|--|--|--|
| Realny            | Demo |  |  |  |
| DEMO-123456       | 0    |  |  |  |
| •••••             | 0    |  |  |  |
| Zapisz hasło      | Tak  |  |  |  |
| Zalo              | guj  |  |  |  |
|                   |      |  |  |  |

6. Ekran logowania po wpisaniu danych.

Aby zalogować się do rachunku demo:

- kliknij w pole "Alior" poniżej opcji "Zapisz hasło",
- wybierz serwer "Alior Demo",
- kliknij w pole "Rachunek" i wpisz login do rachunku Demo, otrzymany w e-mailu potwierdzającym rejestrację,
- kliknij w pole "Hasło" i wpisz hasło do rachunku Demo, otrzymane w e-mailu potwierdzającym rejestrację,
- kliknij w przycisk "Login", aby zalogować się do platformy mobilnej.

#### 4. Menu główne

Pierwszym ekranem po udanym zalogowaniu do aplikacji mobilnej Alior Trader jest ekran Obserwowanych Instrumentów. Jego dokładne omówienie znajduje się w podrozdziale 3.1.

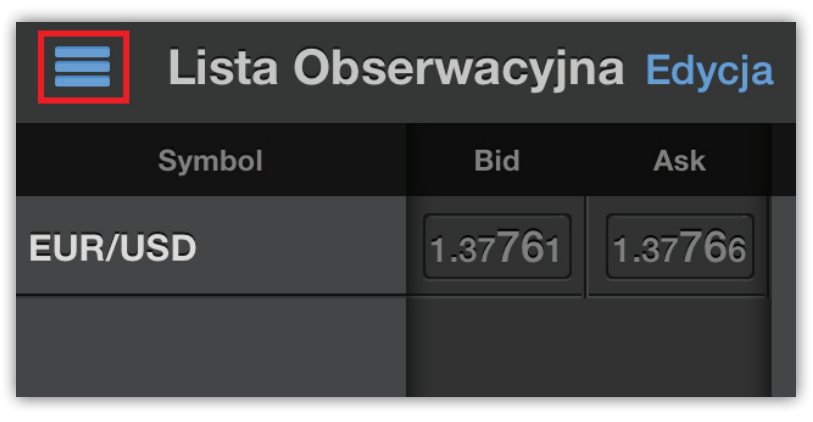

7. Przycisk "Menu główne".

W pierwszej kolejności należy zapoznać się z funkcjami menu głównego.

Przycisk "Menu główne" znajduje się w górnym lewym rogu aplikacji. Z tego menu można uzyskać dostęp do wszystkich narzędzi i opcji aplikacji. Kliknij, aby przejść do menu.

Menu główne zawiera:

- Obserwowane lista par walutowych i kontraktów CFD dostępnych do handlu,
- Pozycje lista wszystkich otwartych pozycji na rachunku,
- Zlecenia lista wszystkich zleceń na rachunku,
- Rachunki informacje o rachunkach,
- News informacje wysyłane od brokera,
- Zdarzenia zdarzenia na rachunku,
- Ustawienia ustawienia aplikacji mobilnej Alior Trader,
- Wyjście wyjście z aplikacji mobilnej Alior Trader.

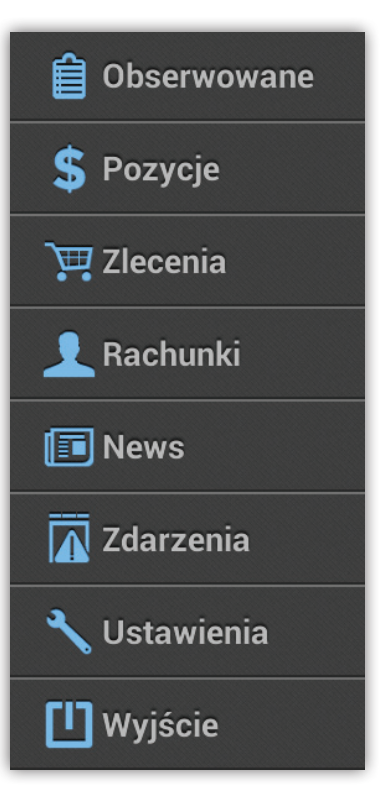

8. Menu główne aplikacji.

#### 4.1 Obserwowane

Sekcja "Obserwowane" zawiera listę obserwowanych instrumentów. Aby dodać instrument do listy należy kliknąć w ikonę ołówka, znajdującą się w prawym górnym rogu ekranu.

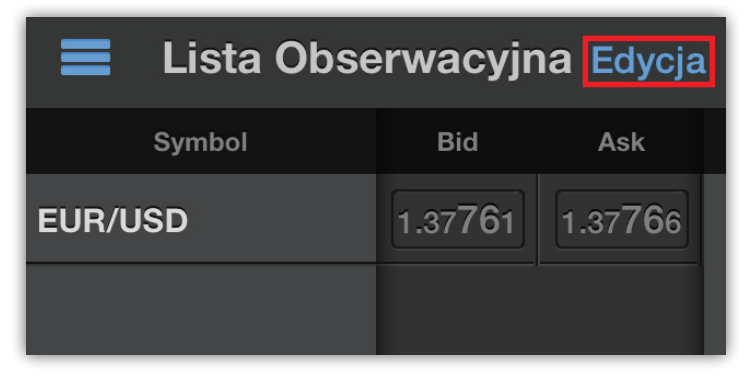

9. Obserwowane - dodawanie instrumentów.

Po kliknięciu w ikony pojawi się lista instrumentów w podziale na kategorie. Aby wybrać instrument wystarczy kliknąć na daną kategorię – platforma wyświetli wszystkie dostępne instrumenty odpowiadające wybranej kategorii. Aby dodać konkretny instrument do listy obserwowanych, należy go aktywować przesuwając przycisk po prawej stronie danego instrumentu (przykład na obrazku – pary walutowe AUD/USD, EUR/USD i USD/JPY oznaczone jako aktywne). Po dokonaniu wyboru należy kliknąć w przycisk "Wróć" w lewym górnym rogu aplikacji.

| 🗸 Wróć     | Edytuj List | ę       |
|------------|-------------|---------|
| Aktywne Ws | tkie        |         |
| Spot       |             |         |
| AUD/USD    |             | Aktywne |
| EUR/USD    |             | Aktywne |
| GBP/USD    |             | Ukryte  |
| USD/CAD    |             | Ukryte  |
| USD/CHF    |             | Ukryte  |
| USD/JPY    |             | Aktywne |
| USD/PLN    |             | Ukryte  |
|            |             |         |

10. Wybór instrumentów z listy.

Alternatywnie, można również wpisać nazwę instrumentu lub tylko jej część, w pole przedstawione na obrazku. Platforma wyszuka wszystkie nazwy zawierające wpisaną frazę.

| 🗸 Wróć Edytuj    | Listę   | 📃 Lista O | bserwacyjna Edycja |
|------------------|---------|-----------|--------------------|
| Aktywne Wstkie Q | usd 💿   | Symbol    | Bid Ask            |
| Spot             | ~ ~     | EUR/USD   | 1.37784 1.37789    |
| AUD/USD          | Aktywne | COM.GOLD  | 1338.8 1339.3      |
| EUR/USD          | Aktywne | COM.SILV  | 22.3230 22.3530    |
| GBP/USD          | Ukryte  | EUR/PLN   | 4.18614 4.18671    |
| USD/CAD          | Ukryte  | EUR/JPY   | 134.1380 134.1420  |
| USD/CHF          | Ukryte  | CHF/PLN   | 3.39050 3.39100    |
| USD/JPY          | Aktywne | AUD/USD   | 0.95901 0.95910    |
| USD/PLN          | Ukryte  | USD/JPY   | 97.345 97.351      |
|                  |         | 8 >>      |                    |

11. Wybór instrumentów po wpisaniu danej frazy.

12. Lista domyślnie zdefiniowanych serwerów.

Po zdefiniowaniu listy instrumentów, należy przyjrzeć się informacjom, które można uzyskać wprost z ekranu obserwowanych instrumentów. Aby wybrać jeden z czterech ekranów podglądu instrumentów wystarczy kliknąć w odpowiednią kropkę znajdującą się pod listą instrumentów.

Na pierwszym ekranie instrumentów można zaobserwować:

- Instrument symbol danego instrumentu,
- Bid cena kupna,
- Ask cena sprzedaży.

Ekran drugi zawiera:

- Instrument symbol danego instrumentu,
- Wolumen wolumen przy danej cenie (lewa kolumna odnosi się do ceny kupna, prawa kolumna do ceny sprzedaży),
- Zmiana % różnica pomiędzy obecną ceną, a ceną otwarcia danego dnia wyrażona w procentach,
- Zmiana różnica pomiędzy obecną ceną, a ceną otwarcia danego dnia wyrażona w punktach.

Ekran trzeci:

- Instrument symbol danego instrumentu,
- Ostatni ostatnia cena transakcyjna,
- Wolumen łączny wolumen od początku dnia,
- Spread wielkość spreadu dla danego instrumentu,
- Ostatnia zmiana kiedy miało miejsce ostatnie kwotowanie.

#### Ekran czwarty:

- Instrument symbol danego instrumentu,
- Otwarcie cena otwarcia danego dnia,
- Min minimalna cena danego dnia,
- Zamknięcie cena zamknięcia dnia poprzedniego,
- Max maksymalna cena danego dnia.

W lewym dolnym rogu ekranu wyświetlana jest cyfra, oznaczająca ilość instrumentów na liście obserwowanych. Aby szybko usunąć wszystkie instrumenty z listy wystarczy kliknąć w pole z cyfrą i potwierdzić wybór. Lista obserwowanych instrumentów daje również możliwość złożenia szybkiego zlecenia, podglądu wykresu i otwarcia arkusza zleceń dla danego instrumentu. Po kliknięciu w symbol instrumentu, pojawi się menu instrumentu, które umożliwia powyższe akcje.

| 📕 Lista Obserwacyjna Edycja |                 |    |  |
|-----------------------------|-----------------|----|--|
| Symbol                      | Bid Ask         |    |  |
| EUR/USD                     | 1.37784 1.3778  | 89 |  |
| COM.GOLD                    | 1338.8 1339.    | .3 |  |
| COM.SILV                    | 22.3230 22.35   | 30 |  |
| EUR/CHF                     |                 |    |  |
| EUR/JPY                     | 134.1380 134.14 | 20 |  |
| CHF/PLN                     | 3.39050 3.3910  | 00 |  |
| AUD/USD                     | 0.95901 0.959   | 10 |  |
| USD/JPY                     | 97.345 97.35    | 51 |  |
|                             |                 |    |  |
| 8                           | ••••            |    |  |

13. Lista instrumentów – menu instrumentów.

Ikona "Złóż zlecenie" – pozwala na złożenie zlecenia na wybranym instrumencie wraz ze zleceniami TP i SL.

Ikona "Wykres" – pozwala na wyświetlenie wykresu wybranego instrumentu.

OE

Ikona "Arkusz zleceń" – wyświetla arkusz zleceń wybranego instrumentu.

## 4.2 Pozycje

Sekcja pozycje zawiera informacje o wszystkich aktywnych pozycjach na rachunku w danym momencie. W bardzo intuicyjny sposób można sprawdzić m.in. ceny otwarcia, wielkość pozycji, czy bieżący zysk lub stratę. Nawigacja w tej sekcji wygląda analogicznie, jak w sekcji obserwowanych instrumentów.

| Poz                     | ycje                    |                   |
|-------------------------|-------------------------|-------------------|
| Symbol<br>Czas otwarcia | Z/S Brutto<br>Z/S w Tic | Prowizje<br>Swapy |
| GBP/JPY                 | -55.29                  | (1.97)            |
| 15.10.2013, 07:14       |                         | -28.76            |
| EUR/JPY                 | 39.36                   | (10.05 )          |
| 14:25                   | 2.0                     | 0.00              |
| AUD/USD                 | 9.11                    | (11.65 )          |
| 14:27                   | 0.3                     | 0.00              |
| USD/JPY                 | 0.00                    | (6.08 )           |
| 14:28                   | 0.2                     | 0.00              |
| COM.GOLD                | -3.04                   | (6.12 )           |
| 14:29                   | -1.0                    | 0.00              |
| COM.SILV                | -36.45                  | (27.26 )          |
| 14:29                   | -12.0                   | 0.00              |
|                         |                         |                   |
| 6 >                     | •                       | • •               |

14. Pozycje – lista otwartych pozycji.

Ekran pierwszy:

- Instrument symbol danego instrumentu,
- Data otwarcia data otwarcia danej pozycji,
- Wolumen wielkość otwartej pozycji (1 oznacza 1 lota, czyli 100 000 jednostek waluty bazowej),
- Strona short oznacza pozycję krótką (sprzedaż), long pozycję długą (kupno),
- Z/S netto zysk/strata w walucie rachunku z uwzględnieniem zapłaconej prowizji i kosztów finansowania,
- Cena cena otwarcia danej pozycji,

#### Ekran drugi:

- Instrument symbol danego instrumentu,
- Z/S zysk/strata w walucie rachunku,
- Z/S ticki zysk/strata w tickach/punktach,
- Prowizja prowizja zapłacona dla danej pozycji,
- SWAP wielkość swapów dla danej pozycji,

#### Ekran trzeci:

- Instrument symbol danego instrumentu,
- Stop Loss poziom zlecenia Stop Loss dla danej pozycji,
- Depozyt wielkość depozytu wniesionego dla danej pozycji,
- Take Profit poziom zlecenia Take Profit dla danej pozycji,
- Typ typ zlecenia otwierającego daną pozycję.

Analogicznie, jak w przypadku obserwowanych instrumentów, kliknięcie w pole z cyfrą (lewy dolny róg ekranu) **zamyka wszystkie otwarte pozycje**. Wybranie danej pozycji, pozwala jej modyfikację (więcej o modyfikacji pozycji w rozdziale piątym – Handel).

| E Poz             | ycje       |          |
|-------------------|------------|----------|
| Symbol            | Z/S Brutto | Prowizje |
| Czas otwarcia     | Z/S w Tic  | Swapy    |
| GBP/JPY           | -55.29     | (1.97)   |
| 15.10.2013, 07:14 | -17.7      | -28.76   |
| EUR/JPY           | 39.36      | (10.05)  |
| 14:25             | 2.0        | 0.00     |
| AUD/USD           | 9.11       | (11.65)  |
| 14:27             | 0.3        | 0.00     |
| USD/JPY           | 0.00       | (6.08)   |
| 14:28             | 0.2        | 0.00     |
| COM.GOLD          | -3.04      | (6.12)   |
| 14:29             | -1.0       | 0.00     |
| COM.SILV          | -36.45     | (27.26)  |
| 14:29             | -12.0      | 0.00     |
|                   |            |          |
| 6 >               | •          | • •      |

15. Zamknij wszystkie otwarte pozycje

| Pozycje                    |       |         |  |  |
|----------------------------|-------|---------|--|--|
|                            |       |         |  |  |
| GBP/JPY                    |       |         |  |  |
|                            |       | 157.390 |  |  |
| EUR/JPY                    | 0,6   |         |  |  |
|                            | Długa |         |  |  |
| AUD/USD                    |       | 55.21   |  |  |
|                            | Długa | 0.95913 |  |  |
| USD/JPY                    | 0,5   |         |  |  |
|                            | Długa | 97.347  |  |  |
| COM.GOLD                   |       | 21.24   |  |  |
|                            | Długa |         |  |  |
|                            |       |         |  |  |
| Zamknąć wszystkie pozycje? |       |         |  |  |
| Zamknij wszystkie          |       |         |  |  |
| Anuluj                     |       |         |  |  |

16. Potwierdź zamknięcie wszystkich otwartych pozycji.

#### 4.3 Zlecenia

Sekcja zlecenia podzielona jest na trzy obszary – zlecenia aktywne, wykonane i wszystkie. Dla każdej kategorii, dostępny jest osobny podgląd parametrów zleceń.

Informacje na temat aktywnych zleceń na rachunku:

- Instrument symbol danego instrumentu,
- Data otwarcia data złożenia zlecenia,
- Wolumen wielkość zlecenia w lotach,
- Strona sprzedaż (pozycja krótka), kupno (pozycja długa),
- Typ typ zlecenia,
- Cena cena zlecenia,
- Ostatnia bieżąca cena instrumentu,
- SL poziom zlecenia Stop Loss,
- TP poziom zlecenia take Profit,
- Ważność ważność zlecenia (dzień lub bezterminowe),
- Typ instr. typ instrumentu (np. spot),
- Data wyg. data wygaśnięcia instrumentu,
- ID zlecenia numer zlecenia w systemie.

| =                                           | Zlec | enia                        |   |                                |  |
|---------------------------------------------|------|-----------------------------|---|--------------------------------|--|
| Aktywne                                     | Wyko | nane                        | w | szystkie                       |  |
| Symbol<br>Czas otwarcia<br>USD/JPY<br>12:03 |      | llość<br>Strona<br>1<br>Kup |   | Typ<br>Cena<br>Limit<br>96.255 |  |
| EUR/PLN<br>14:31                            |      | 1<br>Kup                    |   | Limit<br>4.10000               |  |
| 2 >>                                        |      |                             | • |                                |  |

17. Zlecenia aktywne.

Menu główne

Informacje na temat zrealizowanych zleceń na rachunku:

- Instrument symbol danego instrumentu,
- Data otwarcia data złożenia zlecenia,
- Wolumen wielkość zlecenia w lotach,
- Strona sprzedaż (pozycja krótka), kupno (pozycja długa),
- Typ typ zlecenia,
- Cena cena zlecenia,
- Z/S zysk/strata w walucie rachunku,
- Z/S netto zysk/strata w walucie rachunku z uwzględnieniem zapłaconej prowizji i kosztów finansowania,
- Prowizja prowizja zapłacona dla danego zlecenia,
- ID Transakcji numer transakcji w systemie,
- Typ instr. typ instrumentu (np. spot),
- ID zlecenia numer zlecenia w systemie,
- Rachunek rachunek na którym dokonano zlecenia.

Kategoria "Wszystkie" prezentuje wszystkie zlecenia złożone na rachunku, zarówno wykonane, jak i niewykonane.

#### 4.4 Rachunki

W sekcji dotyczącej rachunków, można sprawdzić bieżący stan konta wraz z wieloma kategoriami opisującymi handel bieżącego dnia i na dany moment.

Przechodząc z menu głównego do zakładki Rachunki, w pierwszej kolejności należy sprawdzić aktywny rachunek. Aby zmienić rachunek, należy kliknąć w pole z numerem rachunku, a następnie wybrać aktywny rachunek z listy posiadanych. Analogicznie postępujemy w przypadku szczegółów rachunku.

Szczegóły rachunku dzielą się na trzy zakładki, ułatwiające szybki podgląd bieżących wyników.

| C DEMO-3246620804 Raporty |                  | < | DEM       | 0-32466208 | 3 <b>04</b> Rapo | orty |
|---------------------------|------------------|---|-----------|------------|------------------|------|
| Dzisiaj /                 | Aktywność Ogólne |   | Dzisiaj   | Aktywność  | Ogólne           |      |
| Z/S Brutto                | 69.89 PLN        | s | aldo      | 106 3      | 809.62 PL        | .N   |
| Z/S Netto                 | (18.56 ) PLN     | к | apitał    | 106 2      | 233.56 PL        | .N   |
| Prowizje                  | (88.45 ) PLN     | v | lartość   | 106 2      | 233.56 PL        | .N   |
| Wolumen                   | 5,1              | D | ostępne   | 90 4       | 71.62 PL         | .N   |
| Transakcje                | 6                | D | epozyt w  | %          | 14.84 %          | %    |
|                           |                  | U | zup. depo | . 157      | '61.95 PL        | .N   |
|                           |                  | S | top trade | 157        | '61.95 PL        | .N   |
|                           |                  | S | top out   | 14 3       | 829.04 PL        | .N   |

18. Dzisiejsza aktywność na rachunku.

19. Informacje o stanie rachunku.

W kategorii "Dziś" dostępne są następujące informacje:

- Z/S zrealizowany zysk lub strata w danym dniu (w walucie rachunku)
- Z/S netto zrealizowany zysk lub strata w danym dniu z uwzględnieniem kosztów prowizji,
- Prowizje prowizje zapłacone w danym dniu,
- Wolumen łączny wolumen zamkniętych transakcji w lotach,
- Transakcje ilość transakcji w danym dniu.

#### Kategoria "Aktywność" zawiera:

- Niezrealizowany Z/S niezrealizowany zysk/stratę na dany moment,
- Niezrealizowany Z/S netto niezrealizowany zysk/stratę z uwzględnieniem kosztów prowizji i finansowania (SWAP),
- Zlecenia ilość aktywnych zleceń na rachunku,
- Pozycje ilość otwartych pozycji na rachunku,
- Depozyt wniesiony suma depozytów wniesionych pod bieżące pozycje na rachunku,
- Blokowane ilość blokowanych środków na rachunku.

#### Kategoria **"Ogólne"** zawiera:

- Saldo rachunku wartość rachunku bez uwzględnienia otwartych pozycji,
- Saldo bieżące wartość rachunku z uwzględnieniem otwartych pozycji,
- Dostępne pod depozyt ilość środków dostępnych pod depozyt dla nowych pozycji,
- Current margin wskaźnik obliczany jako iloraz depozytu wniesionego i salda bieżącego przedstawiony w procentach,
- Margin call suma środków blokowanych pod zlecenia i depozytu wniesionego,
- Stop out 1/110% sumy depozytów zabezpieczających wymaganych dla otwartych pozycji,
- Dostępne do wypłaty środki dostępne do wypłaty.

## 4.5 Informacje

W sekcji informacje pojawiają się wszystkie informacje wysyłane przez Biuro Maklerskie Alior Banku do Klientów (np. informacje rynkowe). Warunkiem odbioru informacji jest włączona platforma mobilna w czasie przesłania informacji (nie jest możliwy podgląd informacji historycznych).

## 4.6 Zdarzenia

W sekcji Zdarzenia znajdują się informacje o wszystkich zdarzeniach na rachunku (jak np. złożenie zlecenia, zamknięcie pozycji, modyfikacja zlecenia). Aby uzyskać szczegółowy podgląd danego zdarzenia wystarczy kliknąć w interesujący nas wiersz.

| = 2                                  | Zdarzenia                           |   |
|--------------------------------------|-------------------------------------|---|
| Fill Market Ord<br>14:25, 10.25.2013 | <b>ler</b><br>250261924             | > |
| Not enough M<br>14:26, 10.25.2013    | argin to open position<br>250261926 | > |
| Market Order  <br>14:26, 10.25.2013  | Removed<br>250261927                | > |
| Account opera<br>14:27, 10.25.2013   | ation confirmation.                 | > |
| Fill Market Ord                      | <b>ler</b><br>250261946             | > |
| Fill Market Ord<br>14:28, 10.25.2013 | <b>ler</b><br>250261963             | > |
| Fill Market Ord<br>14:29, 10.25.2013 | <b>ler</b><br>250262006             | > |
| Fill Market Ord<br>14:30, 10.25.2013 | <b>ler</b><br>250262015             | > |
| Limit Order Cr<br>14:31, 10.25.2013  | eated<br>250262082                  | > |
| Fill Close Mark                      | ket Order                           |   |

20. Zdarzenia na rachunku.

## Ustawienia

Sekcja ustawień jest dostępna bezpośrednio z menu głównego aplikacji.

Ustawienia domyślne to pierwsza grupa ustawień dotyczących domyślnych parametrów składanego zlecenia. Inwestor może zmienić:

- Typ zlecenia dostępne są główne typy zleceń: Market, Stop, Limit i OCO,
- Ilość loty domyślna wielkość zlecenia w lotach (tzn. 1 oznacza 100 000 jednostek danej waluty, czyli 1 lota;
  0,1 oznacza 10 000 jednostek danej waluty, czyli 1 minilota itd.),
- TIF ważność domyślnego zlecenia Day oznacza ważność do końca danego dnia; GTC oznacza ważność bezterminową,
- Pokaż SL/TP jako dystans jeżeli opcja jest aktywna, zlecenia Stop Loss i Take Profit będą prezentowane jako odległość (w pipsach) od ceny otwarcia pozycji lub ceny otwarcia danego zlecenia.

| Ustawienia           |          |  |
|----------------------|----------|--|
| Domyślne             |          |  |
| llość loty           | 1.00     |  |
| TIF                  | Dzień 🔉  |  |
| Typ Zlecenia         | Market > |  |
| SL/TP jako dystans   | OFF      |  |
| Potwierdzenia        |          |  |
| Zlecenia             | ON       |  |
| Modyfikacja zlecenia | ON       |  |
| Anulacja zlecenia    | ON       |  |
| Modyfikacja pozycje  | OFF      |  |

#### 21. Ustawienia.

"Potwierdzenia" to kolejna grupa ustawień, w której Inwestor może włączyć lub wyłączyć potwierdzenia dotyczące:

- zamykania pozycji (jeżeli aktywne, aplikacja będzie wymagała dodatkowego potwierdzenia przed każdym zamknięciem pozycji),
- modyfikacji pozycji (jeżeli aktywne, aplikacja będzie wymagała dodatkowego potwierdzenia przed każdą modyfikacją pozycji),
- wysłania zlecenia (jeżeli aktywne, aplikacja będzie wymagała dodatkowego potwierdzenia przed każdym wysłaniem zlecenia),
- modyfikacji zlecenia(jeżeli aktywne, aplikacja będzie wymagała dodatkowego potwierdzenia przed każdą modyfikacją zlecenia),
- zamknięcia zlecenia (jeżeli aktywne, aplikacja będzie wymagała dodatkowego potwierdzenia przed każdym zamknięciem zlecenia),

Następną sekcją w panelu ustawień są "**Powiadomienia"**. Inwestor może włączyć lub wyłączyć powiadomienia o zdarzeniach związanych z handlem na parach walutowych i kontraktach CFD.

Przedostatnią sekcją ustawień są "Ustawienia Wykresu".

- Miejsce na kwotowania wielkość pamięci wykorzystywana do obsługi kwotowań w czasie rzeczywistym wraz z prezentacją kwotowań historycznych,
- Domyślny interwał domyślny zakres czasowy dla nowego wykresu; możliwy wybór zakresu czasowego wykresu to:
  1-minutowy, 5-minutowy, 15-minutowy, 30-minutowy, 1-godzinowy, 4-godzinowy, 1-dniowy,

#### 5. Wykresy

Aby przejść do wykresu danej pary walutowej należy wybrać instrument na liście obserwowanych i kliknąć w ikonę wykresu (podrozdział 3.1 obrazek 27).

Wykresy mogą być analizowane zarówno w orientacji pionowej jak i poziomej smartfona. Bezpośrednio pod wykresem (orientacja pionowa) lub po naciśnięciu ekranu w dowolnym miejscu (orientacja pozioma) pojawi się menu wykresu.

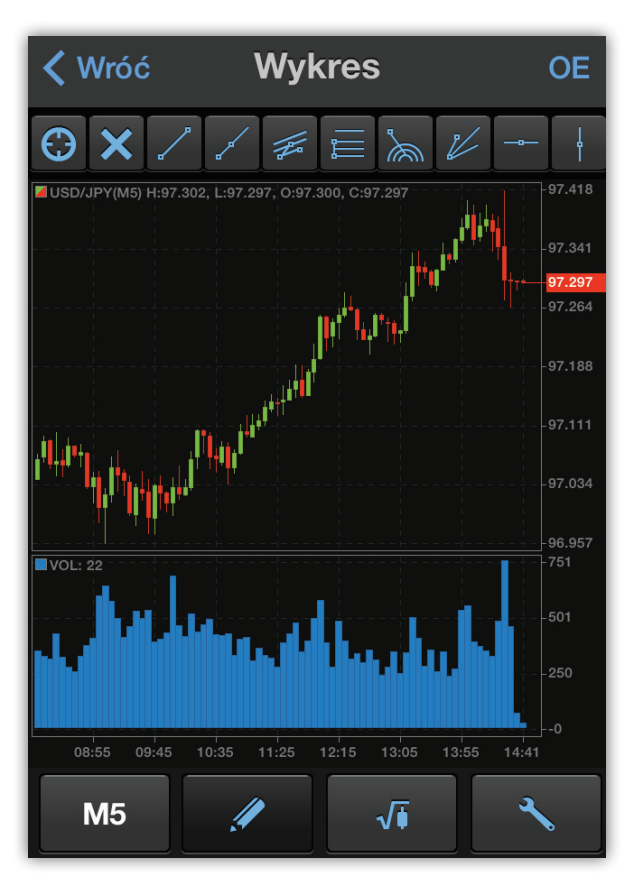

#### 22. Wykres w orientacji pionowej.

Menu wykresu składa się z pięciu ikon:

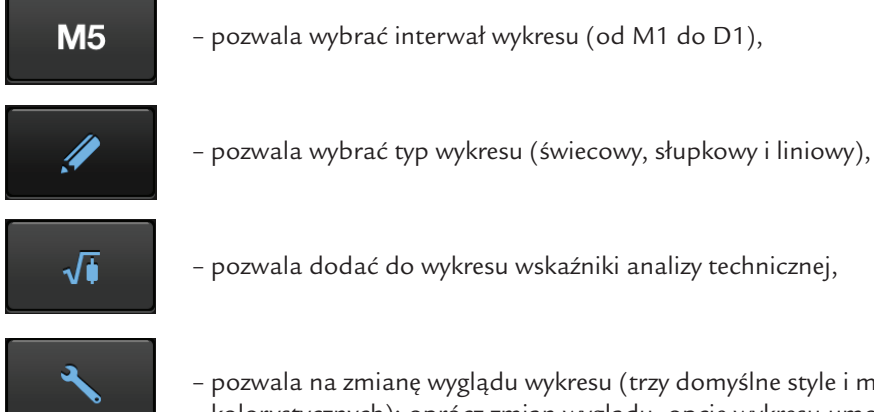

 pozwala na zmianę wyglądu wykresu (trzy domyślne style i możliwość manualnej zmiany ustawień kolorystycznych); oprócz zmian wyglądu, opcje wykresu umożliwiają pokazanie zleceń i pozycji na wykresie.

Powyżej wykresu znajdują się narzędzia do rysowania takie jak m.in. linie poziome i pionowe, linia trendu, czy narzędzia Fibonacciego. Raporty dotyczące przeszłej aktywności na rachunku można wygenerować z poziomu zakładki "Rachunki" (menu główne/ rachunki). Po kliknięciu w przycisk "Raporty" przedstawiony na obrazku nr. 23 można wybrać typ raportu (transakcje, historia zleceń, historia rachunku), a także zakres czasowy, za który ma zostać wygenerowany raport. Po ustawieniu wszystkich parametrów wystarczy wybrać "Generuj raport".

| <b>C DEMO</b> -3246620804 Raporty |           |             |  |
|-----------------------------------|-----------|-------------|--|
| Dzisiaj                           | Aktywność | Ogólne      |  |
| Z/S Brutto                        |           | 69.89 PLN   |  |
| Z/S Netto                         |           | 18.56 ) PLN |  |
| Prowizje                          | (         | 88.45 ) PLN |  |
| Wolumen                           |           | 5,1         |  |
| Transakcje                        |           | 6           |  |
|                                   |           |             |  |
|                                   |           |             |  |
|                                   |           |             |  |

23. Wybierz, aby przejść do menu raporty.

| 🔇 Wróć Raporty |                    |  |
|----------------|--------------------|--|
| Typ Raportu    | Historia R >       |  |
| Od             | 10.24.2013 14:34 > |  |
| Do             | 10.25.2013 14:34 > |  |
| Generuj raport |                    |  |
|                |                    |  |
|                |                    |  |
|                |                    |  |
|                |                    |  |

24. Generowanie raportów.

# 7.1 Składanie zlecenia

Zlecenia na platformie mobilnej Alior Trader mogą być składane z poziomu listy obserwowanych instrumentów (ikona "Złóż zlecenie" - obrazek 13 w podrozdziale 3.1), a także z poziomu wykresu danego instrumentu (ikona "Złóż zlecenie" w prawym górnym rogu ekranu).

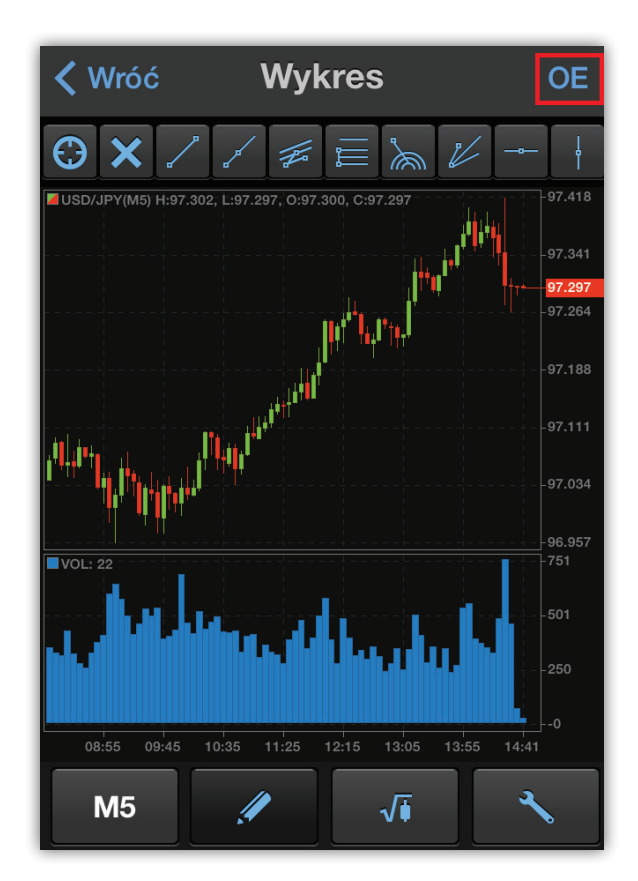

25. Naciśnij, aby złożyć zlecenie

Ekran składania zlecenia jest przedstawiony na obrazku nr 26. W bardzo prosty sposób inwestor może wybrać stronę zlecenia (klikając w przycisk Sprzedaj lub Kup), a także określić pozostałe parametry klikając na dany wiersz (typ zlecenia, ilość, ważność).

Oprócz podstawowych parametrów zlecenia, możliwe jest również ustawienie zleceń Take Profit i Stop Loss. W tym celu należy nacisnąć przycisk obok wybranego rodzaju zlecenia zamykającego, a następnie wybrać Cenę S/L lub T/P, aby wpisać wartość przy której pozycja ma zostać zamknięta. Następnie należy kliknąć w przycisk "Złóż zlecenie" aby otworzyć pozycję po cenie rynkowej (jeżeli zlecenie ma typ: Market) lub złożyć zlecenie oczekujące.

| Zlecenie Otwarcia Zamknij |             |  |  |
|---------------------------|-------------|--|--|
| USD/JPY                   |             |  |  |
|                           |             |  |  |
| Bid: 97.321               | Ask: 97.322 |  |  |
| Sprzedaj                  | Кир         |  |  |
| Typ Zlecenia              | Market >    |  |  |
| llość loty                | 1.0         |  |  |
| TIF Dzień >               |             |  |  |
| Zlecenie Zamknięcia       |             |  |  |
| Stop Loss                 | Nie         |  |  |
| Take Profit               | Nie         |  |  |

26. Ekran składania zlecenia.

#### 7.2 Modyfikacja i anulowanie aktywnego zlecenia

Aby zmodyfikować zlecenie należy przejść do menu "Zlecenia" i wybrać sekcję "Aktywne". Następnie wystarczy wybrać dane zlecenie, aby przejść do szczegółowych parametrów.

Dla zlecenia oczekującego możliwa jest modyfikacja ceny otwarcia, ilości (wolumenu), ważności, a także ustawienie zleceń Take Profit i Stop Loss.

Po wprowadzeniu zmian dla danego zlecenia wystarczy zatwierdzić modyfikację. Aby usunąć zlecenie wystarczy wybrać "Zamknij zlecenie" (obrazek 27). Trzecią opcją jest natychmiastowe wykonanie zlecenia oczekującego po cenie rynkowej.

| Modyfikuj Zlecenie Zamknij |         |  |  |
|----------------------------|---------|--|--|
| TIF                        | Dzien > |  |  |
| Zlecenie Zamknięcia        |         |  |  |
| Stop Loss                  | Tak     |  |  |
| Poziom S/L                 | 97.320  |  |  |
| Trailing                   | · Nie   |  |  |
| Take Profit                | · Nie   |  |  |
| Modyfikuj Zlecenie         |         |  |  |
| Anuluj Zlecenie            |         |  |  |
| Wykonaj jako Market        |         |  |  |

27. Modyfikacja zlecenia.

## 7.3 Modyfikacja i zamknięcie pozycji

Modyfikacja i zamknięcie pozycji odbywa się analogicznie jak modyfikacja zlecenia. Dla otwartej pozycji zmodyfikować można jedynie poziomy Take Profit i Stop Loss.

Aby zmodyfikować lub zamknąć otwartą pozycję należy przejść do menu "Pozycje", a następnie wybrać z listy odpowiedni wiersz. Po wybraniu danej pozycji, otworzy się ekran ze szczegółowymi parametrami. Po dokonaniu zmian poziomów Stop Loss i Take Profit należy wybrać "Modyfikuj pozycję". Aby zamknąć, wybierz "Zamknij pozycję".

| Modyfikuj                  | Zamknij          |  |  |
|----------------------------|------------------|--|--|
| AUD/USD                    |                  |  |  |
| Długa 0.95913              |                  |  |  |
| Bid: 0.95 <b>92</b> 9 Ask: | 0.95 <b>93</b> 4 |  |  |
| Zlecenie Zamknię           | cia              |  |  |
| Stop Loss                  | · Nie            |  |  |
| Take Profit                | Nie              |  |  |
| Modyfikuj pozycje          |                  |  |  |
| Zamknij pozycje            |                  |  |  |
|                            |                  |  |  |
|                            |                  |  |  |
|                            |                  |  |  |

28. Modyfikacja pozycji